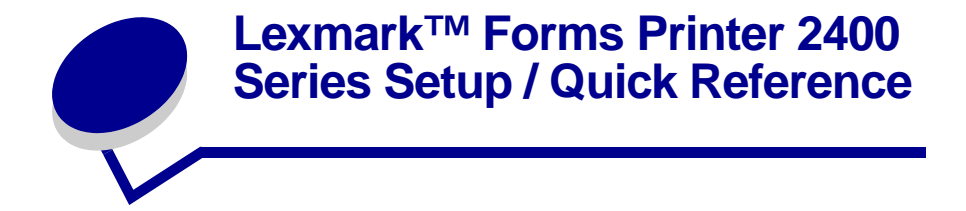

# Printer ship group

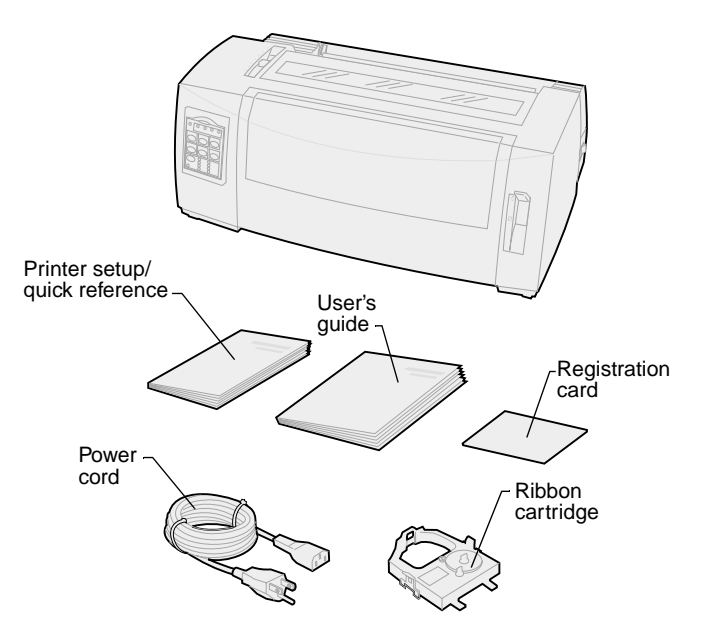

English

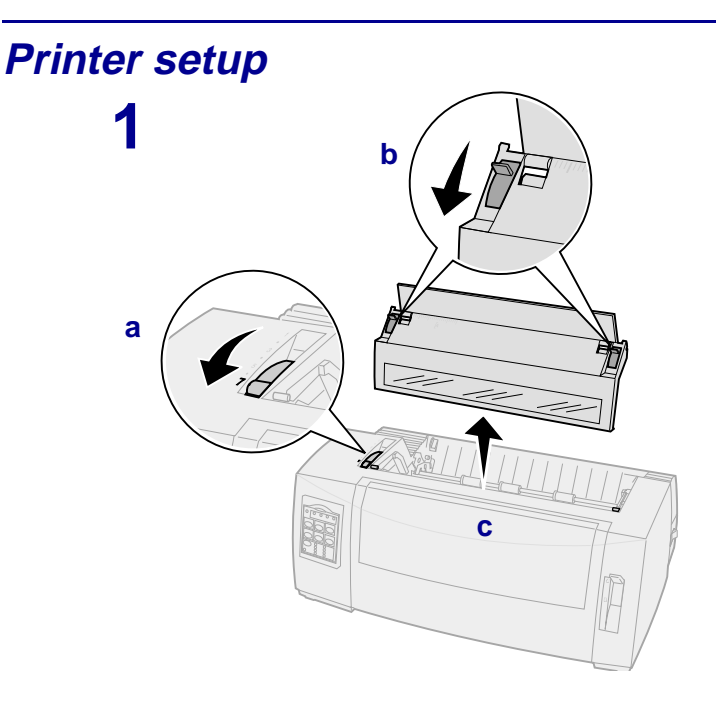

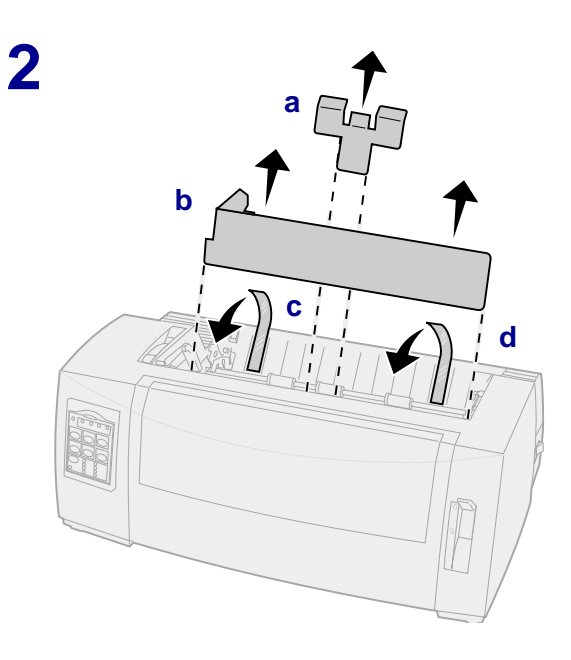

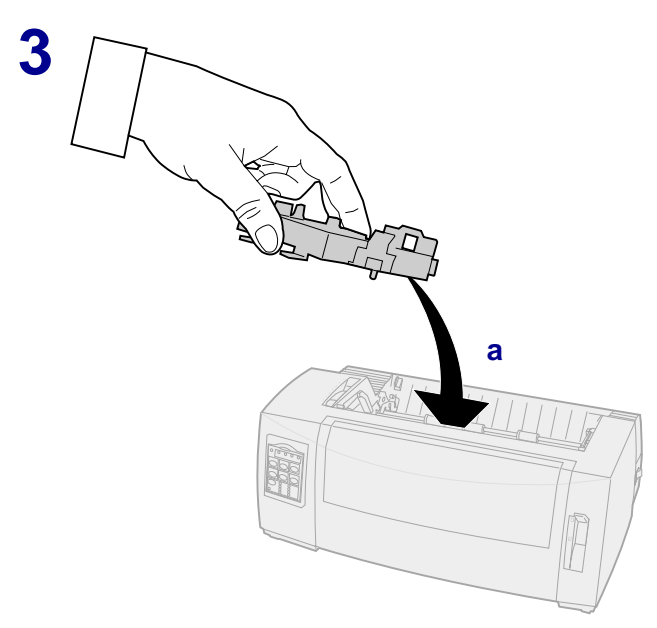

b

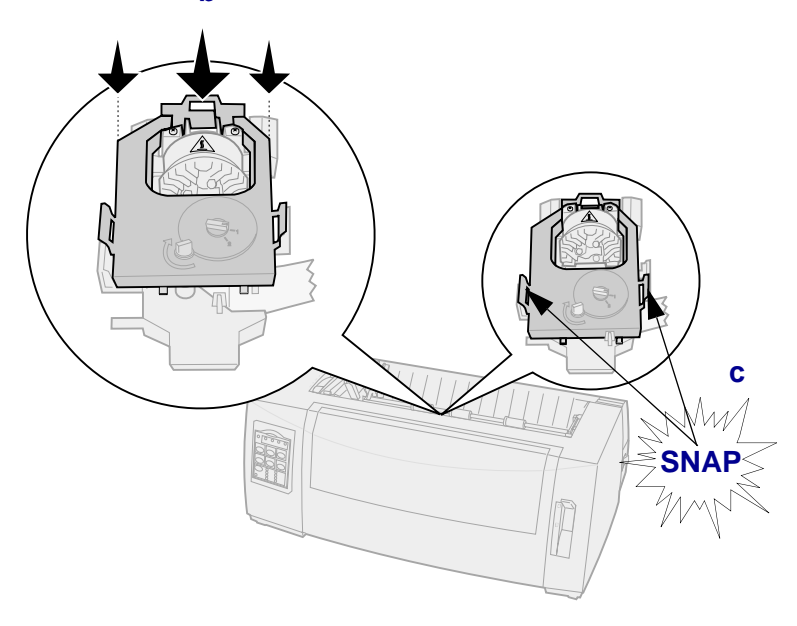

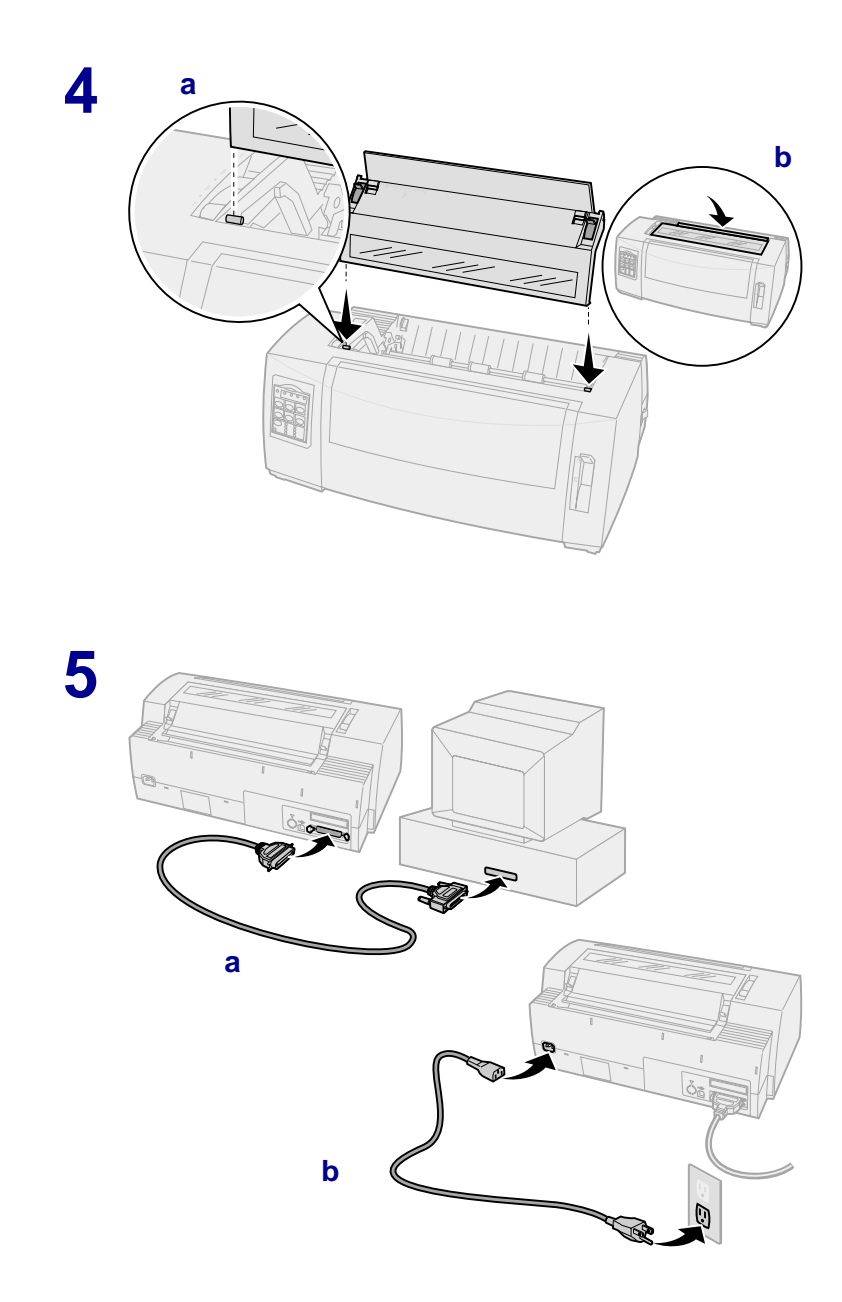

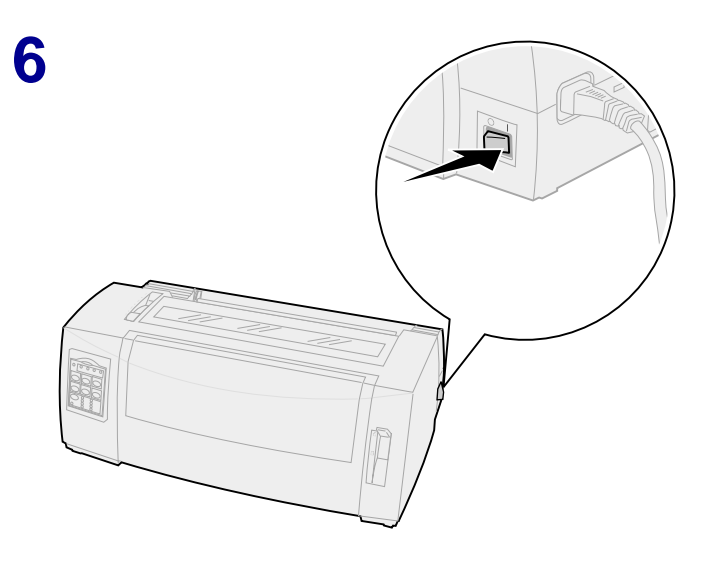

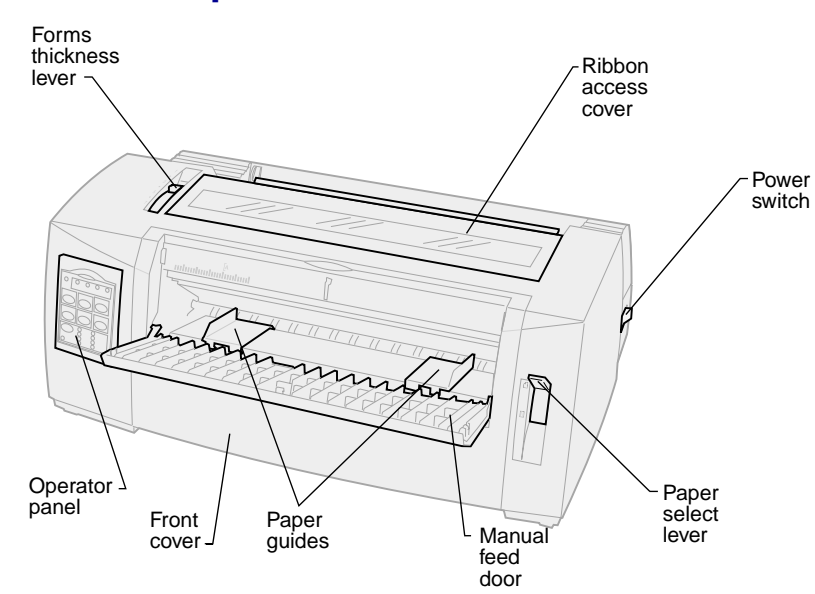

## **Rear view of printer**

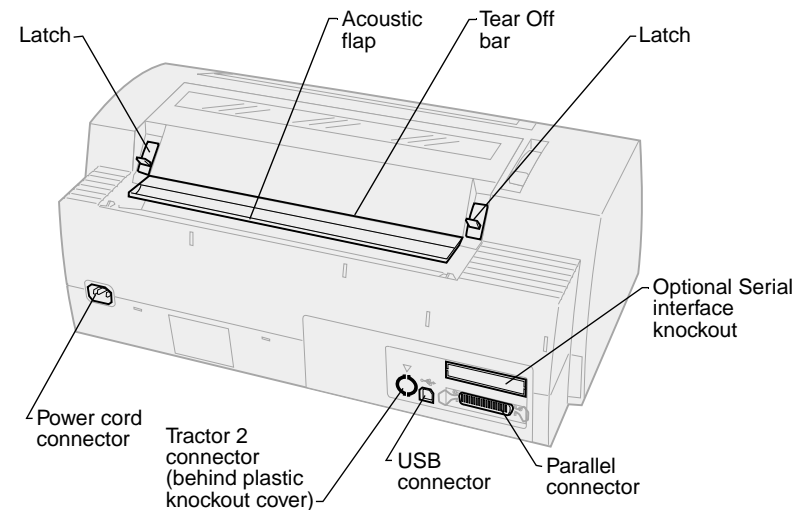

### Front view of printer

# Setting the forms thickness lever

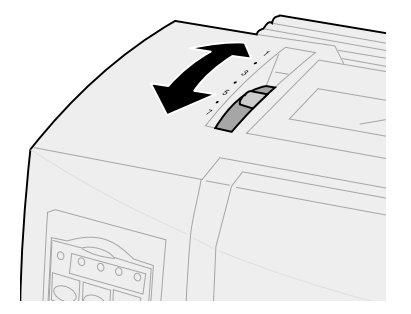

### Forms thickness for 2480/2481

| Paper type          | Paper<br>thickness | Paper weight                                 | Forms thickness<br>lever setting |
|---------------------|--------------------|----------------------------------------------|----------------------------------|
| Single forms        | Thin               | 56 g/m <sup>2</sup> (15 lb) continuous forms | 1                                |
|                     |                    | 65 g/m <sup>2</sup> (16 lb) cut form         |                                  |
| Single forms        | Normal             | 68 g/m² (18 lb)                              | 1 or 2                           |
|                     |                    | 75 g/m² (20 lb)                              |                                  |
|                     | Thick              | 90 g/m² (24 lb)                              | 2                                |
| Multiple-part forms |                    | 2-part form                                  | 2 or 3                           |
|                     |                    | 3-part form                                  | 3 or 4                           |
|                     |                    | 4-part form                                  | 4 or 5                           |
|                     |                    | 5-part form                                  | 5 or 6                           |
|                     |                    | 6-part form                                  | 5, 6, or 7                       |
| Envelopes           |                    |                                              | 4, 5, or 6                       |

#### Note:

- Print quality depends on the multiple-paper quality and the operating environment. Printing at low temperature may cause poor print quality, depending on the paper used.
- When the setting is 4 or higher, printing speed becomes slower.

### Forms thickness for 2490/2491

| Paper type                                                                                                    | Paper<br>thickness | Paper weight                                                                            | Forms thickness<br>lever setting |
|----------------------------------------------------------------------------------------------------|--------------------|-----------------------------------------------------------------------------------------|----------------------------------|
| Single forms                                                                                                    | Thin               | 56 g/m <sup>2</sup> (15 lb) continuous<br>forms<br>65 g/m <sup>2</sup> (16 lb) cut form | 1                                |
| Single forms                                                                                                    | Normal             | 68 g/m² (18 lb)<br>75 g/m² (20 lb)                                                      | 1 or 2                           |
|                                                                                                    | Thick              | 90 g/m² (24 lb)                                                                         | 2                                |
| Multiple-part forms                                                                                                    |                    | 2-part form                                                                             | 2 or 3                           |
|                                                                                                    |                    | 3-part form                                                                             | 3 or 4                           |
|                                                                                                    |                    | 4-part form                                                                             | 4, 5, 6 or 7                     |
| Envelopes                                                                                                    |                    |                                                                                         | 4, 5, or 6                       |
| <b>Note:</b> Print quality depends on the multiple-paper quality and the operating environment. Printing at low temperature may cause poor print quality, depending |                    |                                                                                         |                                  |

on the paper used.

# Loading paper

### Loading continuous forms using the push tractor

- 1 Press FormFeed to clear the paper path.
- 2 Set the forms thickness lever.

For help, see "Setting the forms thickness lever" on page 7.

- 3 Move the paper select lever down to continuous forms  $\blacksquare$ .
- 4 Pull out the front cover to release it and swing the cover up out of the way.

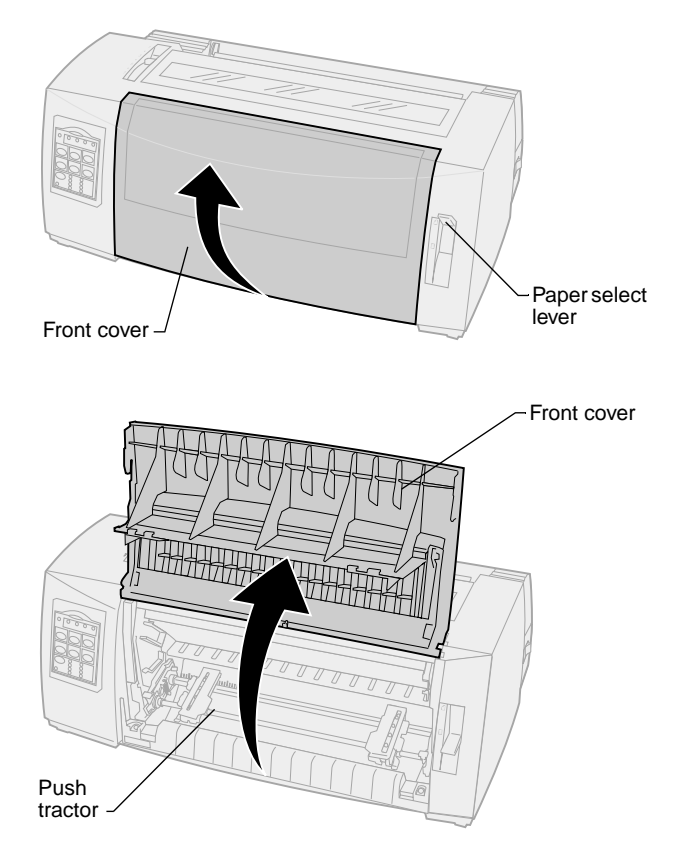

**5** Pull up the left and right tractor locking levers to unlock the tractors.

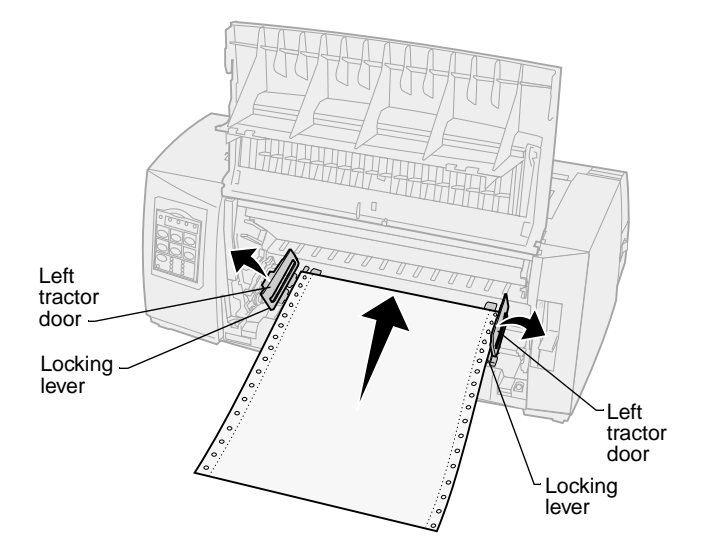

- 6 Open the left and right tractor doors.
- 7 Place the paper pinfeed holes over the second or third pins of the tractor unit.

If necessary, adjust the left or right tractor to fit the paper width.

- 8 Close the left and right tractor doors.
- 9 Set the left margin.

Move the tractor to align the left margin on your paper with the **[A** symbol printed on the rear plate.

Keeping the left tractor positioned to the left of the rubber tractor stop keeps your paper within the paper sensor area while in push tractor position.

- **10** Push down the left tractor locking lever.
- **11** Adjust the right tractor to remove slack in the paper and lock the right lever.
- **12** Close the front cover.
- **13** Press Load/Unload to load paper to the current Top-Of-Form.
- **14** Press **Start/Stop** to put the printer online.

### Loading a cut form or envelope manually

- 1 Clear the paper path.
- 2 If continuous forms are currently loaded, tear off any used forms and press Load/Unload to park the continuous forms.

The Paper Out light is blinking.

3 Set the forms thickness lever.

For help, see "Setting the forms thickness lever" on page 7.

- 4 Move the paper select lever up to cut forms (.
- **5** Open the manual feed door.
- 6 Set the left margin.

Move the left paper guide so that the print start position you want aligns with the **[A** symbol printed on the margin guide.

- 7 Place a cut form or envelope against the left paper guide.
- 8 Move the right paper guide against the right edge of the paper.
- **9** Insert paper into the printer until the Paper Out light stops blinking.
  - a If Auto Cut Sheet Load is set to **On**, the paper feeds automatically to the Top-Of-Form.
  - **b** If Auto Cut Sheet Load is set to **Off**, press **FormFeed**.
- **10** Printer is online (Ready light **On** solid).

If it is not, press **Start/Stop** until the Ready light is **On** solid.

# Using the operator panel

### Layer 1

| Press this button:                                                                                                    | When you want to                                                                                           |                                            |
|----------------------------------------------------------------------------------------------------|----------------------------------------------------------------------------------------------------|--------------------------------------------|
| Start/Stop                                                                                                    | Alternate the printer between online (Ready light is <b>On</b> ) and offline (Ready light is <b>Off</b> ). |                                            |
| LineFeed                                                                                                    | Advance the paper one line.                                                                                |                                            |
|                                                                                                    | If you press and hold <b>LineFeed</b> , micro movements and then goes                                      | the paper advances 5 into continuous mode. |
| FormFeed                                                                                                    | Advance the paper to the next To                                                                           | p-Of-Form.                                 |
| Tear Off                                                                                                    | Alternate paper between Tear Of                                                                            | f and Top-Of-Form.                         |
| Load/Unload                                                                                                    | Load paper to the current Top-Of to parked position.                                                       | -Form or unload paper                      |
| Tractor                                                                                                    | Alternate between Tractor 1 and Tractor 2 is installed.                                                    | Tractor 2 if the optional                  |
| Font                                                                                                    | Select one of the resident font styles:                                                                    |                                            |
| Note:                                                                                                    | 2480/2481                                                                                                  |                                            |
| Repeatedly     pressing the Font                                                                                             | <ul> <li>FastDft</li> <li>Draft</li> </ul>                                                                 |                                            |
| button rotates                                                                                                    | Gothic                                                                                                    |                                            |
| through the printer                                                                                                    | Courier                                                                                                    |                                            |
| you continue                                                                                                    | 2490/2491                                                                                                  |                                            |
| pressing Font                                                                                                    | Courier                                                                                                    | Orator                                     |
| pass, the font                                                                                                    | Prestige     Cothic                                                                                        | Script                                     |
| selections are                                                                                                    | Presentor                                                                                                  | Draft     EastDft                          |
| <ul> <li>IOCKED.</li> <li>This setting will be</li> </ul>                                                                    |                                                                                                    | • FasiDit                                  |
| lost when the                                                                                                    |                                                                                                    |                                            |
| printer is powered<br>Off and back On.                                                                                       |                                                                                                    |                                            |
| <b>Note:</b> Some functions may not work when data is being processed and the printer is online (Ready light is <b>On</b> ). |                                                                                                    |                                            |

# Layer 2

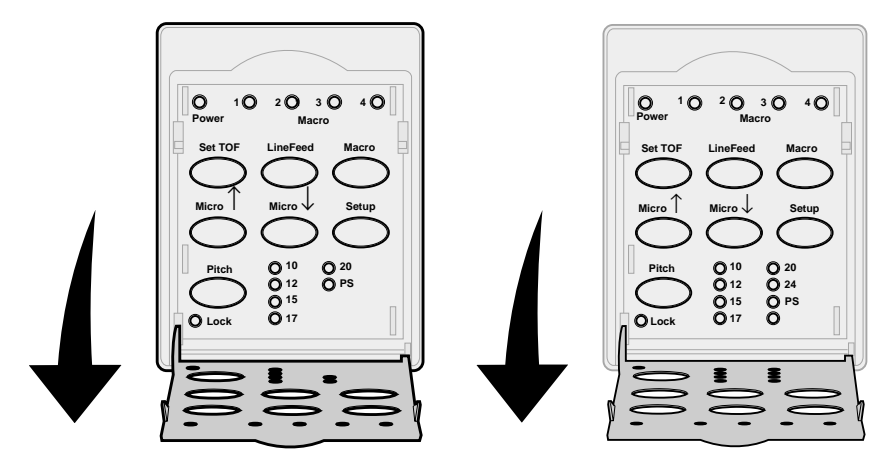

| Press this button: | When you want to                                                                                                    |
|--------------------|----------------------------------------------------------------------------------------------------|
| Set TOF            | Set Top-Of-Form. Top-Of-Form is the position of the first print line on the page.                                    |
| LineFeed           | Advance the paper one line.                                                                                          |
|                    | If you press and hold <b>LineFeed</b> , the paper advances 5 micro movements and then goes into continuous feed.     |
| Macro              | Select between four document formats. For more information, refer to "Using Setup mode" in the <i>User's Guide</i> . |
| Micro ↑            | Feed the paper upward in:                                                                                            |
|                    | <ul> <li>1/72-inch increments (2480/2481 models)</li> <li>1/90-inch increments (2490/2491 models)</li> </ul>         |
|                    | If you press and hold <b>Micro</b> ↑, the paper advances in micro movements and then goes into continuous feed.      |
|                    | Use <b>Micro</b> $\uparrow$ to adjust the Top-Of-Form.                                                               |

| Press this button:                                                                                                    | When you want to                                                                                                    |
|----------------------------------------------------------------------------------------------------|----------------------------------------------------------------------------------------------------|
| Micro ↓                                                                                                    | <ul> <li>Feed the paper downward in:</li> <li>1/72-inch increments (2480/2481 models)</li> <li>1/90-inch increments (2490/2491 models)</li> <li>If you press and hold Micro ↓, the paper advances in micro movements and then goes into continuous feed.</li> <li>Use Micro ↓ to adjust the Top-Of-Form.</li> </ul> |
| Setup                                                                                                    | Enter Setup mode. You can change the default values and modes for printer operation.                                                                                                    |
| Pitch                                                                                                    | Set the character pitch to: 10 cpi, 12 cpi, 15 cpi, 17 cpi, 20 cpi, or Proportional Spacing.                                                                                                    |
| <ul> <li>Note:</li> <li>Repeatedly pressing<br/>Pitch rotates through<br/>the printer pitch<br/>selections. If you<br/>continue pressing<br/>Pitch through a<br/>second pass, the pitch<br/>selections are locked.</li> <li>This setting will be lost<br/>when the printer is<br/>powered Off and back<br/>On.</li> </ul> | <ul> <li>Note:</li> <li>On 2490/2491 models you can also select 24 cpi.</li> <li>Fast Draft supports only 10, 12, and 15 pitch.</li> </ul>                                                                                                    |
| <b>Note:</b> Some functions may not work when data is being processed and the printer is online (Ready light is <b>On</b> ).                                                                                                    |                                                                                                    |

# **Top-Of-Form**

# Setting Top-Of-Form for continuous form paper in push mode

Top-Of-Form can range from minus 1 inch to plus 14 inches from the top of continuous form paper.

1 Clear the paper path.

If the Paper Out light is Off, tear off excess forms and press Load/Unload.

Press FormFeed to clear a cut sheet.

- 2 Move the paper select lever to continuous forms  $\blacksquare$ .
- **3** Load continuous form paper on the push tractor feed pins (or Tractor 2 feed pins if you are using the optionalTractor 2 Feeder).
- 4 Remove the ribbon access cover.
- 5 Press Load/Unload. The Paper Out light goes Off.

**Note:** Use this method to also setTop-Of-Form for continuous forms loaded in the optional Tractor 2 Feeder.

- 6 Open the operator panel cover to layer 2.
- 7 Press any paper movement button (LineFeed, Micro  $\uparrow$ , Micro  $\downarrow$ ) to align the Top-Of-Form you want with the horizontal lines (located on the platen).

This illustration shows the position of the horizontal lines on either side of the metal platen bar. Use these lines as your reference point when lining up your Top-Of-Form. The bottom of a printed character will be even with the horizontal lines.

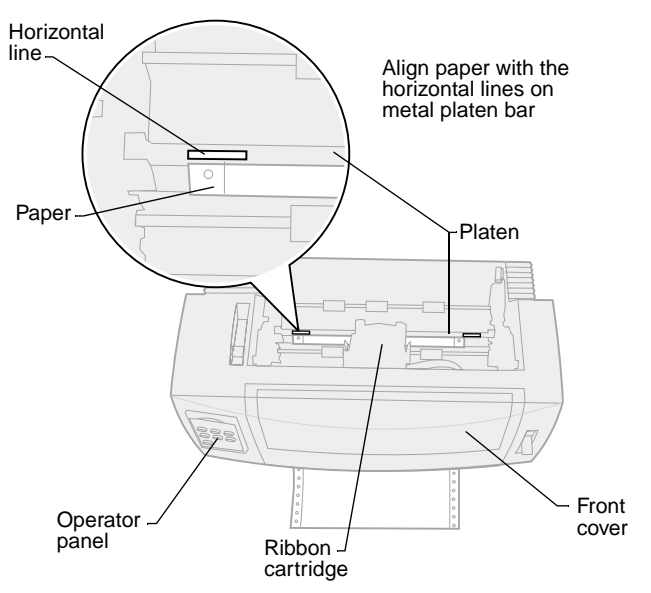

#### Top view of printer

- 8 Press Set TOF to set and save Top-Of-Form.
- 9 Close the operator panel cover.
- **10** To verify the new Top-Of-Form, press **Load/Unload** to unload the continuous forms and press **Load/Unload** again to reload the forms.

The continuous forms load to the current Top-Of-Form setting.

- 11 Reinstall the ribbon access cover.
- **12** Press **Start/Stop** to set printer online.

### Setting Top-Of-Form for a cut form or envelope

Top-Of-Form can range from minus 1 to plus 22 inches from the top of cut sheet paper.

1 Press FormFeed to clear paper path.

If the Paper Out light is Off, tear off excess forms and press Load/Unload.

- 2 Move paper select lever to the cut forms.
- **3** Load a cut sheet of paper or envelope through the manual feed door.
- 4 The printer moves the paper or envelope to the current Top-Of-Form, if Auto Cut Sheet is set to **On**.

If not, press FormFeed when the Paper Out light goes Off.

- 5 Open the operator panel to layer 2.
- 6 Press any paper movement button (LineFeed, Micro ↑, Micro ↓) to align the Top-Of-Form you want with the horizontal lines (located on the platen).
- 7 Press **Set TOF** to set and save Top-Of-Form.
- 8 Close the operator panel cover.
- 9 Press **Start/Stop** to put the printer online.

# Changing from continuous forms to a cut sheet or envelope

**Load/Unload** parks (unloads) continuous forms so you can insert a cut form or envelope into the manual feed door to print or load paper to the current Top-Of-Form.

- 1 Make sure the tractor unit is in the push position.
- 2 Tear off the continuous form at the perforation.
- 3 Move the paper select lever down to continuous forms.
- 4 Press Load/Unload.

The continuous form paper moves out of the paper path. The Paper Out light blinks and the paper out alarm sounds.

5 Move the paper select lever up to cut forms.

# Printing a demonstration sample

- 1 Turn the printer **On**.
- 2 Load paper in the printer.
- **3** Adjust the left and right paper guides to fit the paper.
- 4 Turn the printer Off.
- **5** Press and hold the **Font** button while turning the printer **On** until the operator panel lights blink.
- 6 Release Font.

The demonstration page prints.

© Copyright 1993, 2000 Lexmark International, Inc. Lexmark is a trademark of Lexmark International, Inc., registered in the United States and/or other countries. P/N 12T0273 EC 4T0001 Printed in Singapore 6/00